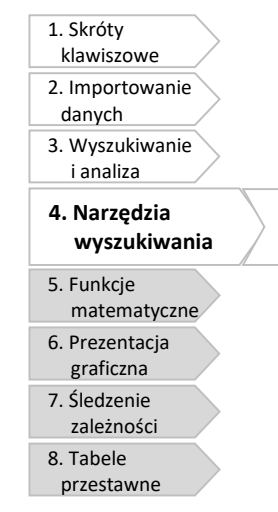

# Automatyczne zaznaczanie miejsc w arkuszu o pewnej wspólnej charakterystyce.

W tej sekcji omówione zostaną trzy narzędzia : Przejdź do, Znajdź oraz Zamień.

### 4.1 Znajdź

Narzędzie Znajdź służy do wyszukiwania danych w arkuszu. Aby je uruchomić przejdź do Narzędzia główne -> Znajdź i zaznacz -> Znajdź.

| Rys. Okna znajdowania                                                       | Znajdowanie                         | i zamienianie                           |
|-----------------------------------------------------------------------------|-------------------------------------|-----------------------------------------|
| Tu możesz wyszukiwać<br>wartości znajdująych<br>się w komórkach<br>arkuszy. | Z <u>n</u> ajdź<br>Znaj <u>d</u> ź: | Zamjeń V                                |
|                                                                             |                                     | Znajdź wszystko Znajdź następny Zamknij |

Naciśnięcie przycisku *Znajdź następny* powoduje zaznaczenie kolejnej komórki, w której wskazana wartość się znajduje. Naciśnięcie *Znajdź wszystko* spowoduje wyświetlenie listy komórek, w których znajduje się szukana wartość oraz zaznaczenie kolejnych komórek (Ćwiczenie **Znajdź**).

| Rys. Opcje                                                                                 | Znajdowanie i zamienianie                                                                                                    |  |  |  |  |  |
|--------------------------------------------------------------------------------------------|----------------------------------------------------------------------------------------------------|--|--|--|--|--|
| zaawansowane<br>narzędzia Znajdź<br>Możesz wyszukiwać<br>korzystając z wielu<br>kryteriów. | Znajdź     Zamień       Znajdź:     silnik       Image: Silnik     Image: Brak ustawionego formatu                                                                               |  |  |  |  |  |
|                                                                                            | Wewnątrz:       Arkusz       Uwzględnij wielkość liter         Wygzukaj:       Wierszami       Dopasuj do gałej zawartości komórki         Szukaj w:       Formuły       Opcje < |  |  |  |  |  |
|                                                                                            | Znajdź wszystko Znajdź następny Zamknij                                                                                                    |  |  |  |  |  |

W pierwszej linii okna znajduje się pola formatu, które pozwala na wskazanie formatu, jaki mają posiadać komórki, których użytkownik szuka.

Wewnątrz – pozwala wskazać zakres przeszukiwania – arkusz lub cały plik.

*Wyszkuj* – wskazuje czy przeszukiwanie ma się odbywać wierszami (czyli od lewej do prawej), czy kolumnami (czyli od góry do dołu).

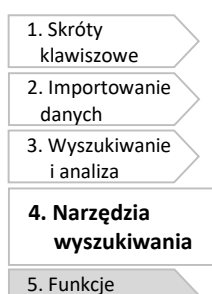

matematyczne 6. Prezentacja graficzna 7. Śledzenie zależności 8. Tabele przestawne **Szukaj w** – wskazuje czy poszukiwana wartość ma znajdować się w formule (to co widnieje w pasku formuły, gdy komórka jest zaznaczona), czy w wartości (to co widnieje w komórce), czy w komentarzu przypisanym do komórki).

Uwzględnij wielkość liter – Istotna dla przeszukiwania jest wielkość liter.

**Dopasuj do całej zawartości komórki** – szukana wartość musi stanowić całość zawartości komórki (jeśli użytkownik szuka "dom", a w komórce znajduje się "domek", to komórka ta nie zostanie użytkownikowi wskazana).

## 4.2 Zamień

Narzędzie zamień służy do zamieniania danego ciągu znaków (liczb, liter, innych znaków) na inny, wskazany ciąg znaków. Aby je uruchomić przejdź do *Narzędzia główne -> Znajdź i zaznacz -> Zamień*.

| Rys. Okna narzędzia                                                     | Znajdowanie i zamienianie                                              |
|-------------------------------------------------------------------------|------------------------------------------------------------------------|
| Zamień                                                                  | Znajdź Zamień                                                          |
| Tu możesz wyszukiwać<br>wartości i podmieniać<br>je innymi wartościami. | Znajdź: silnik  Zamień na: Qpcje >>                                    |
|                                                                         | Zamień wszyst <u>ko</u> Zamień Znajdź wszystko Znajdź następny Zamknij |

To narzędzie posiada takie same dodatkowe opcje wyszukiwania jak narzędzie *Znajdź*, wyświetlane po naciśnięciu przycisku *Opcje* >>.

### 4.3 Przejdź do

Narzędzie *Przejdź do* służy do zaznaczania komórek spełniających odpowiednie kryteria. Aby je uruchomić przejdź do *Narzędzia główne -> Znajdź i zaznacz -> Przejdź do*. Bardziej zaawansowane opcje dostarcza odmiana tego narzędzia o nazwie *Przejdź do specjalnie*. Aby je uruchomić przejdź do *Narzędzia główne -> Znajdź i zaznacz -> Przejdź do specjalnie*.

| Rys. Okna narzędzia <i>Przejdź do</i> | Przechodzenie do |  |  |  |
|---------------------------------------|------------------|--|--|--|
| Możesz szybko "przejść do", czyli     | Przejdź do:      |  |  |  |
| zaznaczyć wybraną komórkę w arkuszu.  | Baza_HR          |  |  |  |
|                                       | Qdwołanie:       |  |  |  |

Użytkownik może wprowadzić w pole *Odwołanie* adres wybranej komórki (np. znajdującej się daleko w arkuszu) i w ten sposób przejść błyskawicznie do miejsca, w którym ta komórka się znajduje.

 excellent

| 1. Skróty                                                                                                    |
|----------------------------------------------------------------------------------------------------|
| klawiszowe                                                                                                    |
| 2. Importowanie                                                                                                    |
| danych                                                                                                    |
| 3. Wyszukiwanie                                                                                                    |
| i analiza                                                                                                    |
| 4 Narzedzia                                                                                                    |
|                                                                                                    |
|                                                                                                    |
| wyszukiwania                                                                                                    |
| wyszukiwania<br>5. Funkcje                                                                                                    |
| wyszukiwania<br>5. Funkcje<br>matematyczne                                                                                         |
| wyszukiwania<br>5. Funkcje<br>matematyczne<br>6. Prezentacja                                                                       |
| wyszukiwania<br>5. Funkcje<br>matematyczne<br>6. Prezentacja<br>graficzna                                                          |
| wyszukiwania<br>5. Funkcje<br>matematyczne<br>6. Prezentacja<br>graficzna<br>7. Śledzenie                                          |
| wyszukiwania<br>5. Funkcje<br>matematyczne<br>6. Prezentacja<br>graficzna<br>7. Śledzenie<br>zależności                            |
| wyszukiwania<br>5. Funkcje<br>matematyczne<br>6. Prezentacja<br>graficzna<br>7. Śledzenie<br>zależności<br>8. Tabele               |
| wyszukiwania<br>5. Funkcje<br>matematyczne<br>6. Prezentacja<br>graficzna<br>7. Śledzenie<br>zależności<br>8. Tabele<br>przestawne |

Użytkownik może również w ten sposób przejść do komórek ukrytych, bez konieczności odkrywania ich.

Użytkownik może przechodzi również do nazwanych zakresów komórek. Aby nazwać zakres komórek należy go zaznaczyć, a następnie w polu znajdującym się po lewej stronie paska formuły (patrz rysunek niżej) wprowadzić jego nazwę (bez spacji). W takiej sytuacji, odwołując się do nazwanego zakresu, zaznaczone są wszystkie komórki do niego należące.

| Rys. Pole wprowadzania nazwy     | Schowek 🖓 |   | Czcionka |                |
|----------------------------------|-----------|---|----------|----------------|
| W tym miejscu możesz nadać nazwę | H12       | • | e        | f <sub>x</sub> |
| zaznczonem zakresowi komórek.    | A 1       | D | C.       | D              |

Wykorzystując *przejdź do specjalnie* użytkownik może zaznaczyć komórki o specyficznej zawartości, np. komórki zawierające formuły (nie wartości) – patrz rysunek poniżej. Dodatkowo może wybrać, czy mają to być formuły zwracające liczby, tekst, wartości logiczne, czy błędy (Ćwiczenie *Przejdź do\_4*).

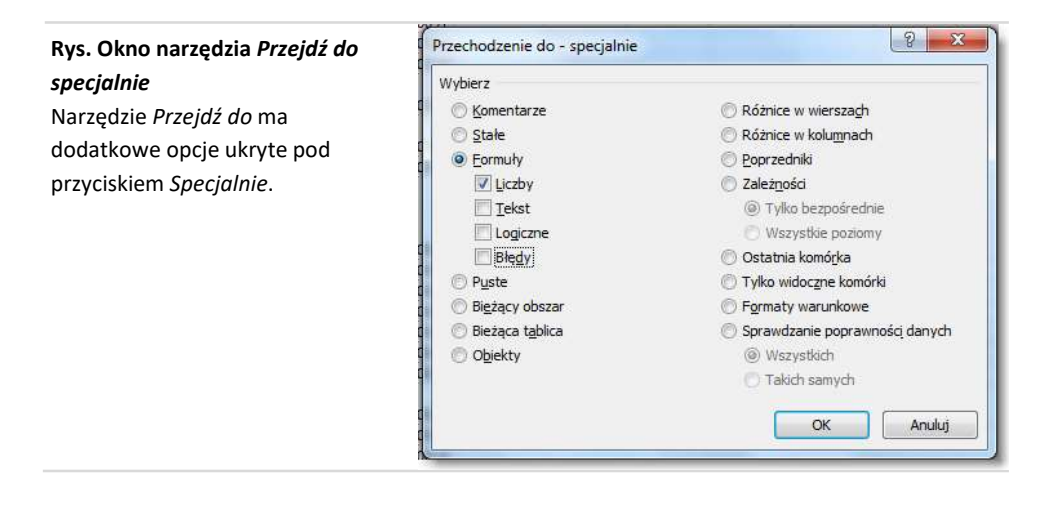

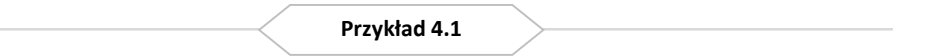

**Otwórz**: *Narzędzia wyszukiwania / Znajdź.xlsx*. Arkusz **1**. **Ćwiczone zagadnienia**: Wyszukiwanie wartości w arkuszu.

**Polecenie**: Tabela przedstawia raport dotyczący wadliwych towarów wyprodukowanych przez pewne przedsiębiorstwo. Z uwagi na analizę wadliwości produktu UVIHR\_nGAZ, znajdź w arkuszu pozycje o takiej nazwie i pokoloruj te komórki.

### Rozwiązanie:

- 1. Zaznacz jedną komórkę w arkuszu (obojętnie którą).
- 2. Naciśnij Ctrl + F.
- 3. Wpisz UVIHR\_nGAZ.
- 4. Naciśnij Znajdź wszystko.
- 5. Naciśnij Ctrl + A, żeby zaznaczyć wszystkie pozycje na liście wyników.
- 6. Zamknij okno.